## **Bitcoin Wallet**

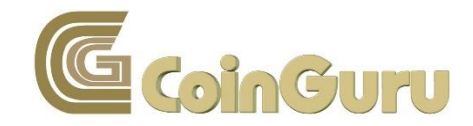

Du möchtest ein Bitcoin Wallet erstellen, weißt aber nicht wo und wie? Hier erfährst Du Schritt für Schritt wie Du bei der Erstellung Deines Bitcoin Wallets vorgehst und wie Du unkompliziert und schnell Bitcoin versendest und empfängst.

Schaut bei Euren persönliches Wallets, dass Ihr auch immer den Private-Key besitzt um jeder Zeit, immer und überall, Zugriff auf Eure Coins zu erhalten.

Bevor Du drangehst und dir Bitcoin kaufst, solltest Du Dir ein persönliches Wallet erstellen, auf dem Du Deine Bitcoin sicher aufbewahren kannst.

Um Dein Bitcoin Wallet zu erstellen, gehe auf die Seite <u>https://electrum.org/#home</u>

Klicke dann auf "Download Electrum"

|                                                                         | 24                                                                           | 0 오                                                                         |
|-------------------------------------------------------------------------|------------------------------------------------------------------------------|-----------------------------------------------------------------------------|
| Bitcoin Wallet                                                          | Home Do                                                                      | wnload Documentation Community About                                        |
| Security Notice: A vulnerability has been for                           | und in Electrum, and patched in version 3.0.5                                | . Please update your software if you are                                    |
| running an earlier version. More information                            |                                                                              |                                                                             |
|                                                                         |                                                                              |                                                                             |
| <b>D</b>                                                                |                                                                              |                                                                             |
| Do not trust. Verify.                                                   | 219c                                                                         | 2f9c                                                                        |
| are in the Bitcoin blockchain.                                          | 48a5 d063                                                                    | 48a5 d063                                                                   |
| Because Bitcoin is not about t                                          | rust, 1328 d8ca                                                              | 1328 d8ca ERROR:<br>hach(94bc+a8b5)                                         |
| It is about freedom and indep                                           | endence.                                                                     | 1= dBca<br>94bc a8b5                                                        |
|                                                                         | d187 12c5 ····                                                               | d187 4a2f                                                                   |
|                                                                         | Alce -> Beb                                                                  | Alce -> five                                                                |
|                                                                         | 20 81                                                                        | 20 810                                                                      |
|                                                                         |                                                                              |                                                                             |
|                                                                         |                                                                              |                                                                             |
| Safa                                                                    | S Forgiving                                                                  | nt Instant On                                                               |
| Your private keys are encrypted and                                     | Your funds can be recovered from a                                           | Electrum is fast, because it uses servers                                   |
| never leave your computer.                                              | secret phrase.                                                               | that index the Bitcoin blockchain.                                          |
| R                                                                       | 1                                                                            |                                                                             |
| No Lock-In                                                              | <b>7</b> No Downtimes                                                        | Proof Checking                                                              |
| You can export your private keys and use them in other Bitcoin clients. | Electrum servers are decentralized and redundant. Your wallet is never down. | Electrum Wallet verifies all the<br>transactions in your history using SPV. |
|                                                                         |                                                                              |                                                                             |
| K Cold Storage                                                          | Multisia                                                                     | C Add-ons                                                                   |
| Keep your private keys offline, and go                                  | Split the permission to spend your coins                                     | Electrum supports third-party plugins:                                      |
| online with a watching-only wallet.                                     | between several wallets.                                                     | Multisig services, Hardware wallets, etc.                                   |
|                                                                         | Developed Flootenes                                                          |                                                                             |
|                                                                         | Download Electrum                                                            |                                                                             |
|                                                                         |                                                                              |                                                                             |
| Impressum<br>Disclaimer                                                 |                                                                              | Released under the MIT Licence<br>Website source                            |

Im nächsten Fenster wählst Du die Datei "Windows Installer" aus.

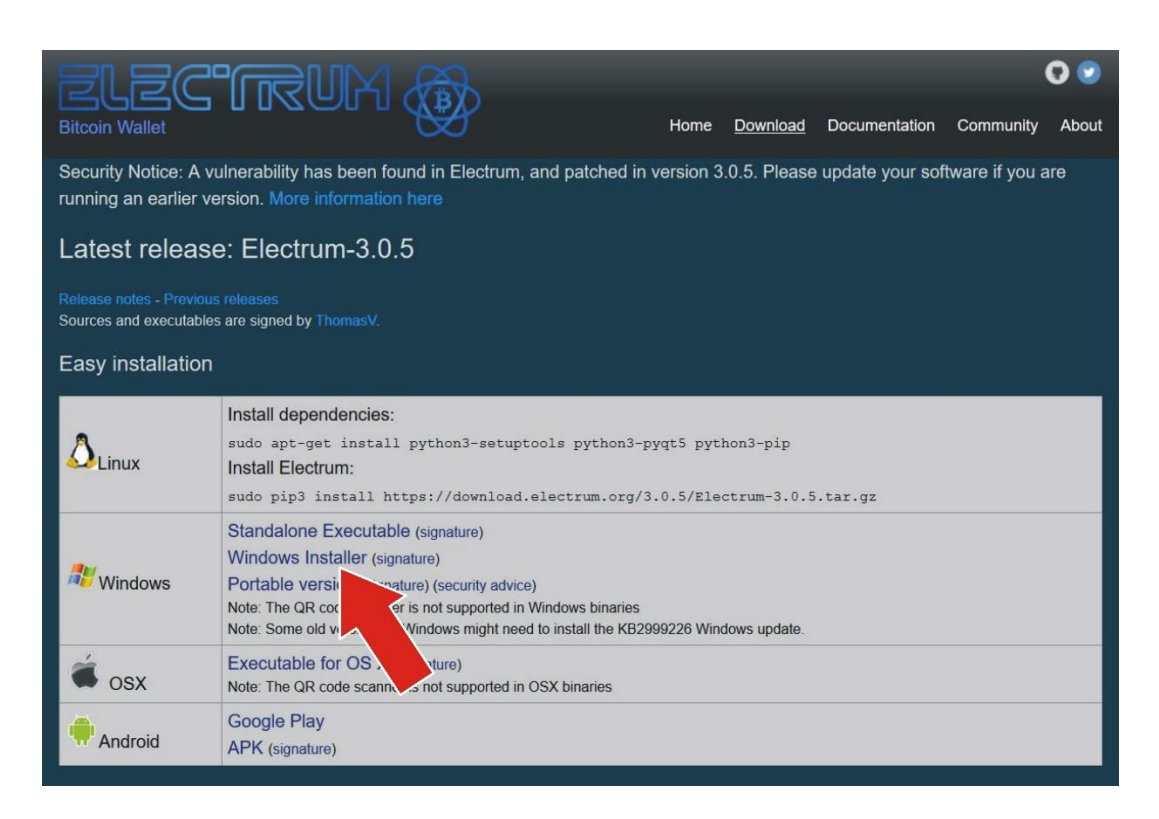

Klicke im nächsten Schritt auf "Datei speichern" und speichere die Datei in einem Ordner Deiner Wahl.

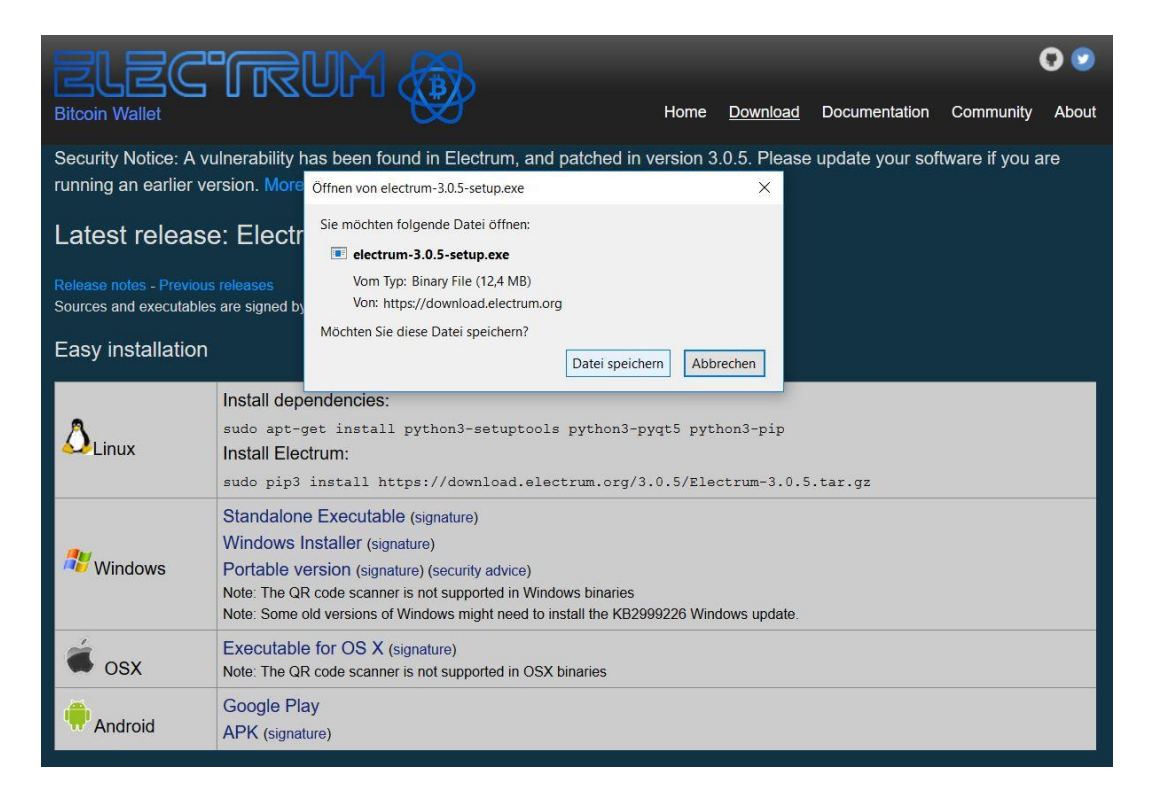

Danach führst Du die **.exe** Datei aus und folgst den Installationsanweisungen.

| Electrum                                                                                                    | 14 <del></del> 14          |           | ×        |
|----------------------------------------------------------------------------------------------------|----------------------------|-----------|----------|
| Choose Install Location                                                                                                    |                            |           | $\infty$ |
| Choose the folder in which to install Electrum.                                                                                       |                            |           |          |
| Setup will install Electrum in the following folder. To install in and select another folder. Click Install to start the installation | a different folder,<br>on. | dick Brov | vse      |
| Destination Folder                                                                                                    | Br                         | owse      |          |
|                                                                                                    |                            |           |          |
| Space required: 40.7 MB                                                                                                    |                            |           |          |
|                                                                                                    |                            |           |          |
| Space available: 333.3 GB                                                                                                    |                            |           |          |

| nstallation Complete                   |                                                                                                    |                                                                                                    |        | P  |
|----------------------------------------|----------------------------------------------------------------------------------------------------|----------------------------------------------------------------------------------------------------|--------|----|
| Setup was completed successfully.      |                                                                                                    |                                                                                                    |        | Si |
| Completed                              |                                                                                                    |                                                                                                    |        |    |
|                                        |                                                                                                    |                                                                                                    |        | -  |
| Creating uninstaller                   |                                                                                                    |                                                                                                    |        | ^  |
| Created uninstaller: C: Program Files  | (x86) (Electrum (Uninstall.e                                                                                     | exe                                                                                                    |        |    |
| Creating desktop shortcut              | the life stars lab                                                                                               |                                                                                                    |        |    |
| Create shortcut: C: Users (svend (Des) | ktop velectrum.ink                                                                                               |                                                                                                    |        |    |
| Creating start-menu items              | to 10 a serie a Mission a Alline                                                                                 | - dama l Charle M                                                                                               | - ID-s |    |
| Create Holder: C: Users (svend )AppDa  | ta woaming wild osoft (will                                                                                      | Nindows Start M                                                                                                 | Magul  | •• |
| Create shortcut: C: Users svend Appl   | Data (Koaming (Microsoft))                                                                                       | Windows Start                                                                                                   | Menul. |    |
| Create shortcut: C: Users svend App    | Data (Roaming Microsoft)                                                                                         | Windows\Start                                                                                                   | Menul  | •  |
| Completed                              | Data (Koaming (Hit) 0501 (                                                                                       | windows prairi                                                                                                  | menu ( | •  |
| Completed                              |                                                                                                    |                                                                                                    |        | Y  |
| ctrum Inctaller v3.0.5                 |                                                                                                    |                                                                                                    |        |    |
|                                        |                                                                                                    |                                                                                                    |        |    |
|                                        | and the second second second second second second second second second second second second second second second | A CONTRACTOR OF A CONTRACTOR OF A CONTRACTOR OF A CONTRACTOR OF A CONTRACTOR OF A CONTRACTOR OF A CONTRACTOR OF | 1.000  |    |

Nachdem Du auf "Close gedrückt hast, musst Du das Programm "Electrum" öffnen.

Jetzt gelangst Du zur Einrichtungsphase.

|   | How do you want to connect to a server?                                                                                                    |
|---|----------------------------------------------------------------------------------------------------|
| Ø | Electrum communicates with remote servers to get information about your                                                                                 |
|   | differing in hardware. In most cases you simply want to let Electrum pick one a<br>random. However if you prefer feel free to select a server manually. |
|   | Auto connect                                                                                                    |
|   | <ul> <li>Select server manually</li> </ul>                                                                                                    |
|   |                                                                                                    |
|   |                                                                                                    |
|   |                                                                                                    |
|   |                                                                                                    |
|   |                                                                                                    |

An der Einstellung "Auto connect" verändern wir nichts und klicken einfach auf "Next"

| Electrur | n - Install Wizard                                                                                                    | ?      | × |
|----------|----------------------------------------------------------------------------------------------------|--------|---|
|          | Electrum wallet<br>Wallet: Svends Bitcoin<br>This file does not exist.<br>Press 'Next' to create this wallet, or choose another file. | Choose |   |
|          | Cancel                                                                                                    | Nex    | t |

Hier kannst Du Deinem Wallet einen Namen geben. Klicke dann auf "Next"

| Electrur | n - Install Wizard                                                                                                    | ? | ×   |
|----------|----------------------------------------------------------------------------------------------------|---|-----|
|          | Create Svends Wallet<br>What kind of wallet do you want to create?<br>Standard wallet<br>Wallet with two-factor authentication<br>Multi-signature wallet<br>Import Bitcoin addresses or private keys |   |     |
|          | Cance                                                                                                    | N | ext |

Im Setup voreingestellt ist das "Standard wallet". Das können wir so auch stehen lassen, da auch das Standard Wallet alle wichtigen Funktionen beinhaltet. Das "Multi-signature wallet ist wegen seiner 2-Faktor-Authentifizierung zwar etwas sicherer, ist allerdings auch kostenpflichtig. Klicke jetzt wieder auf "Next".

Da dieses wahrscheinlich Dein erstes Bitcoin Wallet ist, musst Du Dir erst einmal einen Seed erstellen.

|         | Keystore                                                                         |  |
|---------|----------------------------------------------------------------------------------|--|
| $\odot$ | Do you want to create a new seed, or to restore a wallet using an existing seed? |  |
|         | Create a new seed                                                                |  |
|         | ○ I already have a seed                                                          |  |
|         | O Use public or private keys                                                     |  |
|         | O Use a hardware device                                                          |  |
|         |                                                                                  |  |
|         |                                                                                  |  |
|         |                                                                                  |  |
|         |                                                                                  |  |
|         |                                                                                  |  |

Wähle also "Create a new seed" und klicke auf "Next"

| Electrum - | Install Wizard       ?       ?         Choose Seed type         The type of addresses used by your wallet will depend on your seed. Segwit wallets use bech32 addresses, defined in BIP173. Please note that websites and other wallets may not support these addresses yet. Thus, you might want to keep using a non-segwit wallet in order to be able to receive bitcoins during the transition period. <ul> <li>Standard</li> <li>Segwit</li> </ul> | × |
|------------|----------------------------------------------------------------------------------------------------|---|
|            | Back Next                                                                                                    |   |

Die Art der von Ihrem Wallet verwendeten Adressen hängt von Ihrem Seed ab. Segwit-Wallets verwenden die in BIP173 definierten Bech32-Adressen. Bitte beachte, dass Websiten und andere Wallets diese Adressen möglicherweise noch nicht unterstützen. Daher solltest Du ein nicht segregiertes Wallet verwenden, um während der Übergangsphase Litecoins erhalten zu können.

Hier also erst einmal die Variante "Standard" verwenden und auf "Next" klicken.

Im nächsten Fenster erscheint Dein Seed zu Deinem Bitcoin Wallet.

| Electrum - | Install Wizard             |                                                                                    |                                                | ?                          | × |
|------------|----------------------------|------------------------------------------------------------------------------------|------------------------------------------------|----------------------------|---|
|            | Your wallet                | generation seed is:<br>sweater blouse belt troug<br>glove tie shoe                 | sers skirt suit jacket coat                    | cardigan<br>I              |   |
|            | Please save<br>you to reco | these 12 words on paper (<br>ver your wallet in case of c                          | (order is important). This<br>omputer failure. | Options<br>seed will allow |   |
|            | • Nev<br>• Nev<br>• Do r   | er disclose your seed.<br>er type it on a website.<br>not store it electronically. |                                                |                            |   |
|            |                            |                                                                                    | Back                                           | Next                       |   |

Diese zwölf Wiederherstellungswörter musst Du unbedingt und für alle Zeit sicher aufbewahren, denn dieses sind Deine wichtigsten Daten um jeder Zeit auf Dein Guthaben zugreifen zu können oder Dein Wallet wiederherstellen zu können. Bewahre diese Daten an einem sicheren Ort auf, zu dem nur Du Zugang hast.

Wenn Du dies getan hast, dann klickst Du auf den Button "Next".

Es erscheint folgendes Fenster:

Hier gibst Du die zwölf Wörter, die Du Dir vorher auf einem Stück Papier notiert hast ein.

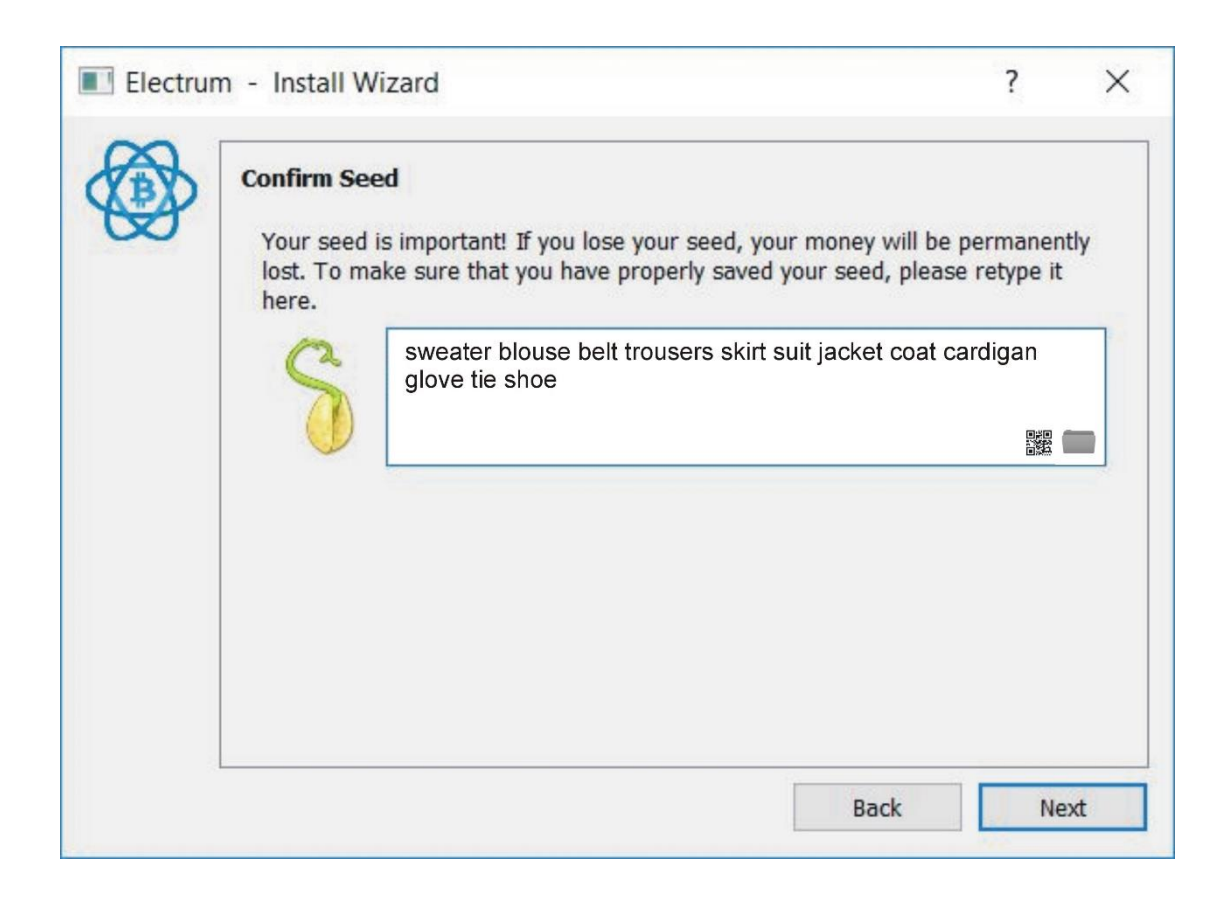

Wenn Du dies getan hast und auf "Next" klickst, gelangst Du zum nächsten Fenster:

Gebe hier ein sehr sicheres Passwort ein und wiederhole es.

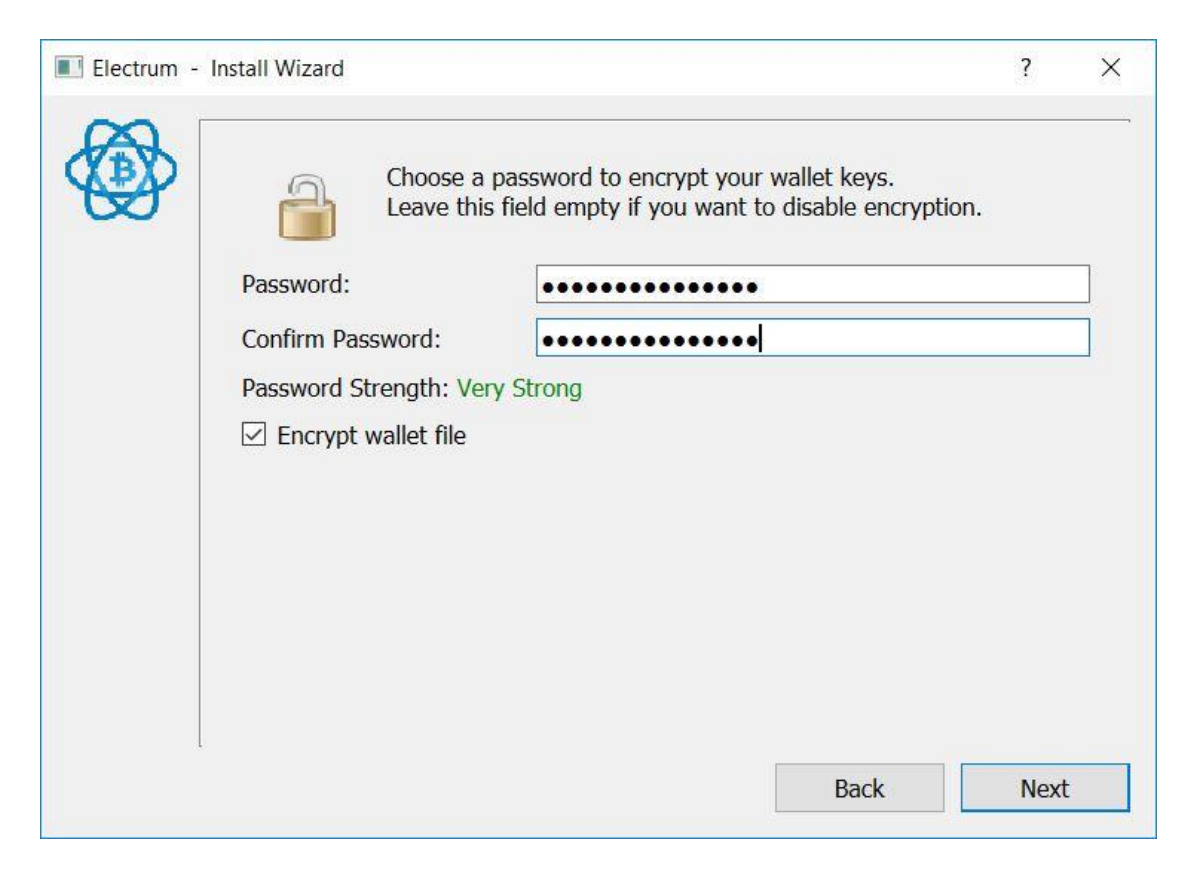

Wenn Du jetzt auf "Next" drückst, ist der Installationsprozess beendet.

Öffne das Bitcoin Wallet und Du gelangst zu folgender Oberfläche:

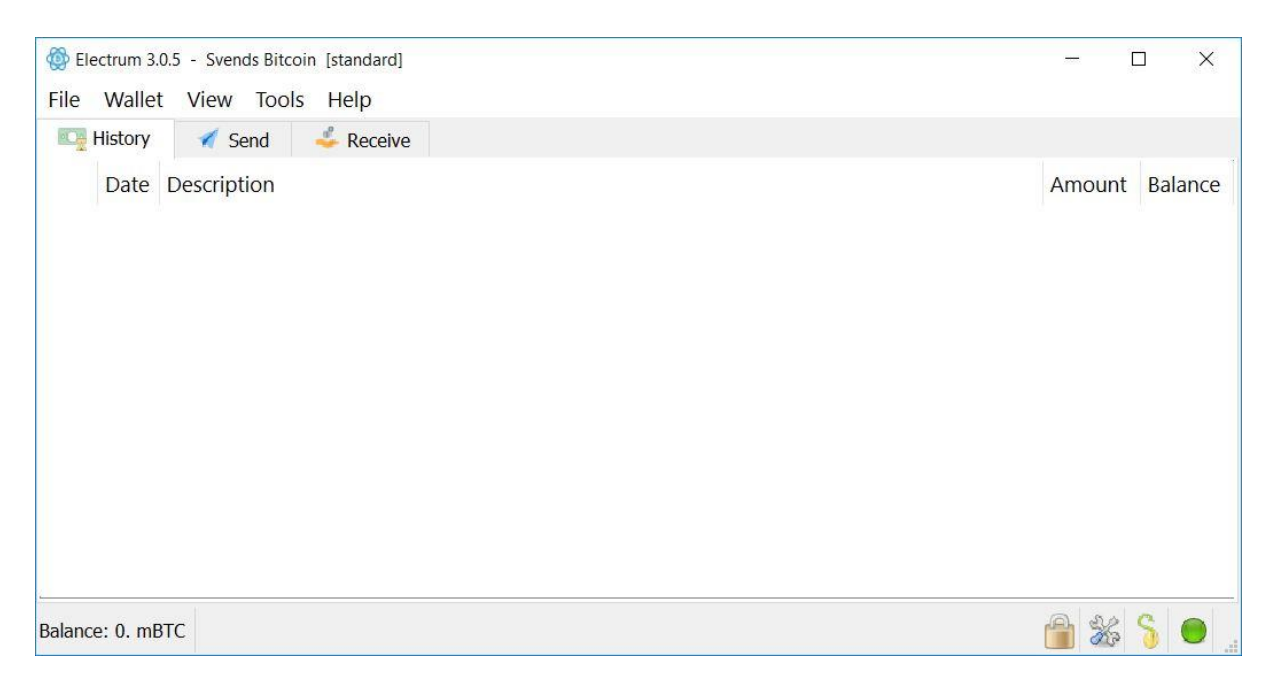

Das war es dann eigentlich auch schon. Der Rest erklärt sich wieder von selbst:

Unter History siehst du deinen bisherigen Transaktionsverlauf.

| wenn Du auf den Button "Send - Klickst, kannst Du Bitcoins an andere Adressen verschicke | Wenn | ו Du auf d | len Button , | "Send" klickst, | kannst Du Bitcoi | ns an andere A | dressen verschicke |
|------------------------------------------------------------------------------------------|------|------------|--------------|-----------------|------------------|----------------|--------------------|
|------------------------------------------------------------------------------------------|------|------------|--------------|-----------------|------------------|----------------|--------------------|

| File wallet vi | ew Tools | Help      |      |  |  |  |   |
|----------------|----------|-----------|------|--|--|--|---|
| E History      | Send     | 🕹 Receive |      |  |  |  |   |
| Pay to         |          |           |      |  |  |  | * |
| Description    |          |           |      |  |  |  |   |
| Amount         | m        | IBTC      | Max  |  |  |  |   |
| Fee            |          |           |      |  |  |  |   |
|                | Clear    | Preview   | Send |  |  |  |   |
|                |          |           |      |  |  |  |   |
|                |          |           |      |  |  |  |   |
|                |          |           |      |  |  |  |   |
|                |          |           |      |  |  |  |   |
|                |          |           |      |  |  |  |   |

Wenn Du auf den Button "Receive" klickst, siehst Du Deine empfangenen Bitcoins. Außerdem findest Du hier auch Deine Empfangsadresse und den dazugehörigen QR-Code.

| Electrum 3.0.5 - St<br>File Wallet Vie                                  | /ends Bitcoin [standard]<br>w Tools Help<br>Sond Receive             | - 🗆 X     |
|-------------------------------------------------------------------------|----------------------------------------------------------------------|-----------|
| Receiving address<br>Description<br>Requested amount<br>Request expires | 1J56tcPyNjopXGj5jTPUaXAy7X49iFT3Ed       mBTC       Never       Save |           |
| Balance: 0. mBTC                                                        |                                                                      | 🔒 🐝 🖇 🗢 . |

Die Empfangsadresse benötigst Du, wenn andere Teilnehmer oder Du selber Dir Bitcoins auf dieses Wallet schicken möchtest.

Im nächsten Schritt empfehle ich Dir dringend eine Sicherung deines Private Keys vorzunehmen. Mit dem Pivate Key kannst du im Ernstfall dein Wallet wiederherstellen, sollte dein Computer oder Deine Festplatte aus irgendwelchen Gründen mal kaputtgehen.

## Dafür gehst du wie folgt vor:

| 🚳 Ele            | ectrum 3.0.5 - Svends                     | Bitcoin [standard] | - 🗆 X          |
|------------------|-------------------------------------------|--------------------|----------------|
| File             | Wallet View                               | ools Help          |                |
|                  | Password<br>Seed                          | eceive             | Amount Balance |
|                  | Private keys                              | Sweep              |                |
|                  | Labels<br>Contacts<br>Invoices<br>History | Export             |                |
|                  | Find                                      | Ctrl+F             |                |
|                  |                                           |                    |                |
| Balance: 0. mBTC |                                           |                    | 🔒 💥 🖇 🗧        |

Klicke zuerst auf den Button "Wallet" dann auf "Private keys" und dann auf "Export"

Das Wallet generiert nun Deine Private Keys. Im nächsten Schritt musst Du auswählen, ob du die Keys als CSV oder als JSON Format herunterladen möchtest. Da das JSON Format das am meisten verbreitete Format ist, empfehle ich Dir dieses Format zu nutzen.

Die Private Keys musst Du unbedingt und für alle Zeit sicher aufbewahren, denn dieses sind Deine wichtigsten Daten um jeder Zeit auf Dein Guthaben zugreifen zu können. Bewahre diese Daten an einem sicheren Ort auf, zu dem nur Du Zugang hast.

Ich hoffe, ich konnte Dir eine Anleitung bieten, die Dir die Erstellung und Nutzung des Bitcoin Wallets erleichtert. Solltest Du dennoch Fragen haben, bitte ich Dich, mich zu kontaktieren. Ich helfe gern.

Wie bereits auf einer meiner Seiten beschrieben, ist die sicherste Lösung, um Kryptowährungen aufzubewahren, ein Hardware-Wallet. Diese sogenannten elektronischen Geldbörsen haben einen sehr großen Vorteil gegenüber Online- oder Desktop-Wallets, nämlich wirklich nur Du kennst und besitzt den privaten Schlüssel. Mehr Information zu diesem Thema und den Vergleichstest der verschiedenen Hardware-Wallets findest Du hier:

http://coinguru.de/altcoin%20news%20-%20Hardware-Wallets.htm